Nokia N93i 附加應用指南

#### 關於NOKIA N93i的附加應用程式

在行動電話記憶體和行動電話隨附的DVD-ROM中,您可以找到Nokia和協力開發商所提供的附加應用程式。

#### 聲明

手機隨附的協力廠商應用程式為與Nokia無關之個人或實體所建立與擁 有。Nokia並不擁有這些協力廠商應用程式的著作權或智慧財產權。因 此,對這些應用程式的任何一般使用者支援或功能,以及在應用程式或 這些素材內所出現的資訊,Nokia忽不負責。Nokia無法寫這些應用程式提 供任何保證。使用這些應用程式,您知悉應用程式依「現有形式」為 準,在適用法律的最大容許範圍之內,不做出任何明確或隨含的保證。 Nokia與其分公司無法給您任何明確或隨含的陳述或保證,包括但不限於 對特定目的的標題、商用性與適用性的保證,以及一軟體」將不會侵犯 對任何協力廠商的專用、著作權、商標或其他權利的保證。

© 2007 Nokia. 版權所有,翻印必究。

Nokia Nokia Connecting People、Nseries和N93i是Nokia Corporation的註 冊商標。本文件中所提及的其他產品與公司名稱可能分別爲其各自擁有 者之商標或註冊名稱。

Nokia奉行持續發展的政策。Nokia保留對本文件中所描述產品進行變更或 改進的權利, 恕不另行通知。

在適用法律所允許的最大範圍之內,在任何情況下,對資料遺失、收益 損失或因此所造成任何特別、意外、隨之而來或非直接的損壞,NOKIA 或其授權者忽不負責。

本文件的內容依「現有形式」為準。除非適用的法律另有規定,否則不 對本文件之準確性、可靠性或內容做出任何類型的明確或隱含的保證, 其中包括但不限於對特定目的的商用性與適用性的默示保證。Nokia保留 於任何時刻修正或作廢此文件的權利,恕不另行通知。如需最新的產品 資訊,請參閱www.nokia.com.tw。

特定產品的取得及其所屬應用程式依地區而有所不同。如需有關是否有 提供語言選擇的詳細資訊,請洽詢您的Nokia特約經銷商。

一些操作和功能必須視SIM卡和/或系統、MMS,或者支援的裝置和內容 格式之相容性而定。某些服務會有不同的收費。

日錄

# 目錄

| 簡介                          | 3  |
|-----------------------------|----|
| 系統服務                        | 3  |
| 支援                          | 3  |
| 網際網路                        | 4  |
| 下載                          | 4  |
| 搜索                          | 5  |
| 使用搜索                        | 5  |
| 更多相關資訊                      | 5  |
| 工具                          | 6  |
| 設定精靈                        | 6  |
| 連線方式                        | 8  |
| 即按即說                        | 8  |
| 定位                          | 11 |
| 多媒體                         |    |
| 線上列印                        |    |
| 線上分享                        | 16 |
| 您的電腦                        |    |
| 家用媒體伺服器 (Home Media Server) |    |
|                             |    |

| Nokia | 寫 e 生活 | <br>19 |
|-------|--------|--------|
| Nokia | 電腦端套件  | <br>22 |

2 Copyright © 2007 Nokia. 版權所有,翻印必究。

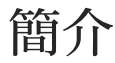

型號:Nokia N93i-1

以下簡稱 Nokia N93i。

您的 Nokia N93i為一款功能強大、智慧型的多媒體 行動電話。Nokia與協力軟體開發商提供了多種的應 用程式,讓您能使用Nokia N93i做更多事情。

有些應用程式內建在手機記憶體中,有些則是隨附 在手機的DVD-ROM中。

要使用某些應用程式,您必須接受適當的授權條款。

在本文件中,若可在手機記憶體(**□**)或 DVD-ROM中(**○**)找到應用程式,以上列圖示表示。

▶ 請注意:本附加應用指南中的圖片僅供參考, Nokia 銷售包裝內的儲存卡可能會提供更多內容。

您必須在使用DVD-ROM中的應用程式前,將它們 安裝到相容的電腦中。

如需關於您手機的其他重要資訊,請參考《用戶指 南》。

版權保護可避免在未經授權的情況複製、修改、傳 送或轉寄某些影像、音樂(包括鈴聲)和其他內 容。

## 系統服務

您必須先申請無線服務提供商的服務才能使用手 機。許多功能都需要特定系統服務的支援。並非所 有系統都提供這些服務;有些系統可能會要求您先 與服務提供商達成特定的協議,才能使用這些系統 服務。服務提供商會提供說明,並解釋各項收費標 準。部分系統可能有所限制,因而影響您使用系統 服務的方式。例如,有些系統可能無法支援所有語 言的字元和服務。

您的服務提供商可能已設定停用或關閉行動電話中 的某些功能。在這種情況下,這些功能就不會出現 在行動電話的功能表上。您的行動電話也可能經過 特殊的設定,例如功能表名稱、功能表順序和圖示 的變更。如需詳細資訊,請洽詢您的服務提供商。

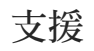

協力軟體開發商提供的應用程式是受開發商的支援。若在使用應用程式時遇到問題,請從相關網站 取得支援。您可以在本指南中於每個應用程式的說 明結尾找到網頁連結。 簡今

網際網路

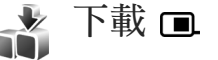

下載 (系統服務)是您行動電話中的行動商店。

使用下載功能,您可以搜尋、預覽、購買、下載來 升級內容、服務和 Nokia 行動電話可執行的應用程 式。可輕鬆取得遊戲、鈴聲、佈景主題、應用程式 和更多其他的項目,這些項目會根據不同的服務提 供商來分類到各目錄與資料夾,可使用的內容依據 您的服務提供商是否提供而定。

按: 9, 並選取網際網路 > 下載。

下載可使用系統服務取得最新的內容。欲知有關下載其他項目的資訊,請洽詢您的服務提供商或物件的提供商或製造商。

下載可接收更新並提供服務提供商為手機所提供的 最新內容。欲手動更新下載的內容,請選擇選項 > 重新整理清單。

要隱藏清單中的資料夾或目錄(例如:只查看您常 使用的項目),請選擇選項>隱藏。要讓隱藏的項 目重新顯示,請選擇選項>顯示全部。 要購買主畫面、資料夾或目錄中所選取的項目,請選 取選項>購買。子功能表開啓以後,您可以選取物 件的版本並查看價格資訊。可用的選項需視服務提供 商而定。

要下載免費的物件,請選擇選項>取得。

### 設定

應用程式會以最新的可用內容為手機進行更新(從 您的服務提供商以及其他可用頻道所提供)。欲變 更設定,請選擇選項>設定,然後選擇下列的選項: 存取點—選取連接到服務提供商伺服器的存取點, 以及是否要在每次使用時,由手機詢問存取點。 自動開啓—若您希望在下載後自動開啓內容或應用 程式,請選取是。

預覽確認 — 若您想自動下載內容或應用程式中的預 覽,請選取否。若想在每次下載預覽前詢問您,請 選取是。

購買確認 — 若您想在購買內容或應用程式前出現提 示確認是否購買,請選取是。若您選取否,購買程 序將會在您選取購買後,立即展開購買程序。

完成設定後,請選取返回。

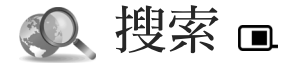

使用搜索可進入搜尋引擎,尋找並連接到區域服務、網站、影像以及行動內容。例如:您可以使用此應用程式,尋找後撥打給當地餐廳或商店,然後 使用先進的地圖技術協助您找到位置。

## 使用搜索

按 9, 並選取搜索。

■ 請注意:此服務的取得可能會因國家或銷售地 區的不同而有所差異。

當您開啓搜索,會顯示目錄清單。選取一個目錄 (例如:影像),然後在搜尋欄位輸入文字。選取搜 索。搜尋的結果會顯示在螢幕。

## 更多相關資訊

如需更多關於應用程式的說明與指示,請選取選項 > 說明。

如需更多有關於應用程式的資訊,也請參閱 www.mobilesearch.nokia.com/網站。

具 Ц

# | 工具

# 👌 設定精靈 🔳

請按9,並選取工具 > 設定精靈。

設定精靈根據您的服務提供商所提供的資訊為行動 電話設定系統、電子郵件、即按即說和視訊分享設 定。

可否取得設定精靈中的不同設定需視手機功能、 SIM卡、系統業者和可否取得手機記憶體中設定精 靈資料庫的資料而定。

要使用上述服務,您可能必須先洽詢您的服務提供商以啓動資料傳輸的連線或其他服務。

當初次使用應用程式時,您會開始進入各項設定的設定。要啓動精靈,請選取啓動。要取消操作,請選取退出。

若您沒有插入SIM卡,會要求您選取您系統業者的 國家和您的系統業者。若精靈提示的國家或系統業 者不正確,請從清單中選取一個。

在各項設定的設定完畢後要進入設定精靈的主畫 面,請選取確定。若中斷各項設定的設定,則設定 會無法定義。關閉精靈之後,您便可以在其所屬的 功能表位置中開始使用設定好的各項應用程式。

### 電子郵件

當您選擇要設定電子郵件的設定時,設定精靈會要 求您輸入:電子郵件地址、信箱名稱、使用者名稱 和密碼。

若您輸入的電子郵件服務提供商不明,精靈便會要 求您定義信箱類型和內送郵件與外送郵件的伺服 器。如需更多資訊,請洽詢您的服務提供商。

在輸入所需的資訊後要開始使用新的信箱,請選取 是或選取否可回到設定精靈的主畫面。

### 系統業者

選擇要設定系統業者時,設定精靈會要求您從可用的設定中選取,設定後請按確定。

### 即按即說

此選項僅在您的行動電話中已安裝該應用程式,並 已申請該服務時才可使用。

選擇要設定即按即說 (PTT)(系統服務)設定時, 設定精靈會要求您定義:PTT暱稱、使用者名稱和 密碼。

## 影片分享

此選項僅在您的行動電話中已安裝該應用程式,並 已申請該服務時才可使用。

為了進行視訊通話,您必須要有USIM卡,而且必須 身處UMTS系統的涵蓋範圍內。

當您要設定影片分享(系統服務)的設定時,設定 精靈會要求您輸入:影片分享的地址、使用者名 稱、密碼、影片分享的proxy使用者名稱和密碼,接 著選取確定。

建立影片分享設定之後,設定精靈會詢問您是否要 將影片分享新增到連絡人。請選取是或否。

## 更多相關資訊

若在使用設定精靈時遇到問題,請至Nokia行動電話的設定網站,網址為www.nokia.com.tw/settings。

見

# 連線方式

## ■ 即按即說 ■

即按即說 (PTT) (系統服務) 是一種透過封包數據網 路來執行的即時網路語音通訊 (Voice over IP) 服務。 有了即按即說功能,您可以按一個按鍵馬上進行語音 通話。您可以使用即按即說與單人或群組進行通話。 在使用即按即說服務之前,您必須先定義即按即說 的存取點和即按即說的通話設定。您可以從提供即 按即說的服務提供商接收包含在特殊文字的訊息設 定。若您的行動電話受到服務提供商支援,也可使 用設定精靈進行設定。請參閱第6頁之「設定精

靈」。

8

按下; , 並選取連線方式 > 即按即說。

在即按即說通訊中,一個人在說話,而其他人則透過 內建擴音器聽對方講話的內容。通話者會輪流說話。 因為只有一名群組成員能說話,所以每個人說話的時 間長度會受到限制。最長說話時間通常設為30秒。如 需得知系統支援的通話期間之詳細資訊,請洽詢您的 行動電話系統業者或服務提供商。

▲ 警告:使用擴音器功能時,請勿將本行動電話 拿到耳朵旁,因為可能會太大聲。 通話順序通常是先按即按即說鍵的人先說。

## 定義PTT存取點

許多服務提供商要求使用網路存取點(IAP)做為預設的存取點。也有其他的服務提供商可允許您使用WAP存取點。如需更多資訊,請洽詢您的服務提供商。

假如您還未建立WAP連線,可能需要洽詢您的服務 提供商以取得初次的連線支援,或請查看 www.nokia.com.tw/settings網頁上的說明。

## 即按即說設定

按 🕄 並選取連線方式 > 即按即說 > 選項 > 設定。

選擇使用者設定,然後輸入以下資訊:

即按即說通話 — 如果您想要看見來電通知,請選擇 通知。若您想要自動接聽即按即說的 (PTT) 通話,請 選擇自動接受。假如您想要自動拒絕接聽即按即說的 (PTT) 通話,請按不允許。

即按即說通話提示聲 — 若您想讓即按即說的來電提 示設定與定義與目前使用的操作模式中的來電提示 聲相同,請選取由操作模式設定。 回撥要求鈴聲 — 選擇回撥要求的鈴聲。

應用程式啓動 — 選擇是否要在開機時隨即登入即按 即說的 (push-to-talk)服務。

預設 暱稱 — 輸入您預設要顯示給其他使用者觀看的 暱稱。您的服務提供商有可能會停用行動電話中的編 輯選項。

顯示我的PTT位址 — 選擇1對1通話、群組通話、所 有通話或絕不傳送。您的服務提供商有可能會停用行 動電話裡的部分選項。

顯示我的登入狀態 — 若要顯示您的狀態,請選擇是; 若要隱藏您的狀態,請選擇否。

選取連線設定,並輸入以下資訊:

網域 — 輸入從服務提供商處取得的網域名稱。

存取點名稱 — 輸入即按即說的存取點。建立連線到 GSM/GPRS網路系統時需要存取點名稱。

伺服器位址 — 輸入從服務提供商取得的即按即說伺服器的IP位址或網路名稱。

使用者名稱 — 輸入從服務提供商取得的使用者名稱。

即按即說密碼—輸入密碼(若有必要)來建立數 據連線。密碼通常是由服務提供商所提供,而且需 區分大小寫。

## 登入即按即說

按 😯 ,並選取連線方式 > 即按即說。即按即說會在 啓動時自動登入。

登入成功後,即按即說便會自動連結至此應用程式上 次關閉的頻道。假如連結失敗,行動電話便會自動嘗 試再登入,直到您選擇結束即按即說為止。

## 退出即按即說

按 5, 並選取連線方式 > 即按即說 > 選項 > 退出。 螢幕會顯示是否在退出應用程式後關閉即按即 說?。選取是可登出並結束此服務。假如您想要在 背景繼續開啓此應用程式,請按否。若您開啓了數 個應用程式,而想切換到另一個應用程式時,請按 住 5,。

### 撥打一對一通話

選擇選項>即按即說連絡人。

從清單上選擇您想進行通話的連絡人,然後選擇選項 >1對1通話。

在通話時,請全程按住┗\_。當您已結束通話,便可 鬆開 ┗\_。

要和連絡人進行通話,在PTT應用程式的其他畫面 (例如:連絡人畫面),請按住 —。要撥打另一通 電話,請結束一對一通話。選取中斷連線或按 **[**。 連線方式

※ 秘訣!在進行即按即說通話時,請記得將行動 電話拿到您面前,這樣您才看得到螢幕顯示。在靠 近麥克風處說話,並請勿讓手蓋住擴音器。

#### 接聽一對一通話

按下 — 可開始一對一通話或按 2 結束通話。

## 進行群組通話

要進行群組通話,請選取選項>即按即說連絡人,標 示您想進行通話的連絡人並選取選項>建立群組通 話。

※ 秘訣!您可以從通訊錄中撥打一對一或群組通話。選取選項>即按即說連絡人>選項>1對1通話 或建立群組通話。

## 顯示其他人的登入狀態

要顯示或隱藏其他人的即按即說登入狀態,請選取選項 > 即按即說連絡人、連絡人與選項 > 顯示登入狀態或隱藏登入狀態。

## 發送回撥要求

在即按即說連絡人, 捲動到想要的姓名, 然後選擇選項>傳送回撥要求。

#### 回覆回撥要求

當有人發送回撥要求給您時,會顯示1個新回撥要 求。選取顯示>回撥收件匣、連絡人與選項>1對1 通話以開始進行一對一通話。

## 頻道

你可以加入預先設定的公共頻道。公共頻道開放給任 何知道此頻道之URL位址的人。

在連線到頻道並進行通話時,所有加入到該頻道的成員會聽到您的聲音。最多可有5個頻道同時開啓。當開啓一個頻道以上時,請使用切換來切換頻道。

選取選項>即按即說頻道。

若首次連結預先設定的公共頻道,請選擇選項 > 新 頻道 > 新增現有的頻道。當您加入一個預先設定的 頻道,您必須先填入此頻道的URL位址。

#### 建立您的專屬頻道

要建立新的預設頻道,請選取選項 > 新頻道 > 建立 新頻道。

您可以建立專屬的公共頻道,選擇專屬的頻道名稱, 然後邀請成員。成員們可以再邀請更多的成員到此公 共頻道中。

您也可以建立私人頻道。只有得到頻道主人邀請的使 用者才可參與此私人頻道。

11

請為各個頻道定義:頻道名稱、頻道保密、頻道中的 暱稱和頻道縮圖(選擇性的)。

成功地建立頻道後,將詢問您是否要發送頻道邀請訊 息。頻道邀請訊息爲文字訊息。

#### 進行頻道通話

在您登入即按即說 (push-to talk) 服務後,若要進行頻 道通話,請按 , 您將會聽到一聲提示音,表示已 接通。

在您通話時,請持續按住 。結束通話時,請放開。。

當其他成員在進行通話時,若您按 以回應此頻 道,螢幕上將會顯示等待。放開 ,等待其他人結 束通話,再次按下 ▲。您也可按住 ▲ 直到對話顯 示於螢幕。

當您正於頻道內進行通話,而某人停止說話時,第一 個按下 **上**的人可接著進行通話。

在結束即按即說通話後,請選擇中斷連線或按 **〔**。 在頻道通話期間,若要查看目前使用頻道的成員,請 選擇選項>當前成員。

連結到一個頻道時,若要開啓邀請畫面並邀請新成員加入此頻道,請選取選項>傳送邀請以開啓邀請畫面。當您是私人頻道的主人或者該頻道為公共頻道時,您才可以邀請新成員。頻道邀請訊息為文字訊息。

### 回應頻道邀請

要儲存已接收的頻道邀請訊息,請選取選項>儲存 PTT頻道。此頻道已新增至您PTT連絡人的頻道畫 面。

在儲存頻道邀請之後,將詢問您是否要連結此頻道。 選擇是以開啓即按即說的通話畫面。若您尚未登入, 行動電話將會登入此服務。

假如您拒絕或清除邀請,邀請訊息會儲存在您的訊息 收件匣中。若要稍後加入頻道,請開啓邀請訊息,並 儲存邀請。請從對話中選取是以連接至該頻道。

## 查看即按即說記錄

按 §, 並選取連線方式 > 即按即說 > 選項 > PTT記錄 > 未接來電、已接的即按即說通話或已建立通話。 要從PTT記錄開始一對一通話,請按 \_。

## 定位

按 9,然後選取連線方式 > 導航員或地標。

在地標和導航員中的某些功能可能會要求使用相容的GPS接收器。

如要使用具有藍芽連線的GPS接收器來定位,請選 擇連線方式>藍芽。請使用藍芽連線連接至GPS接 收器。如需更多關於使用藍芽連線的資訊,請參閱 您裝置的用戶指南。

Copyright © 2007 Nokia. 版權所有,翻印必究。

「全球定位系統」(GPS)是由美國政府所管理,其僅 負責此系統的正確性與維護事宜。地點資料的精確 度會受到美國政府調整GPS衛星定位的影響,而且 會因美國國防部的國內GPS策略和美國聯邦無線電 導航計畫(Federal Radio Navigation Plan)而隨時變 更。衛星定位不佳也可能會影響到正確性。是否有 GPS訊號以及GPS訊號的品質可能會受到您的位置、 建築物、天然障礙物和天氣狀況等因素的影響。請 僅在室外使用GPS接收器以接收GPS訊號。

GPS終端機能接收來自衛星的低功率無線電訊號並 測量訊號傳輸時間。GPS接收器可從傳輸時間計算 出該位置的正確距離 (公尺)。

GPS內的座標使用國際WGS-84座標系統以具小數點的經緯度格式表示。

GPS應僅用於導航用途。GPS不應用於精確的位置 測量,而且您不應僅依賴來自GPS接收器定位或導 航的地點資料。

### 關於衛星訊號

若您的GPS接收器無法找到衛星訊號,請考慮下列 事項:

- 若您位於室內,請走到戶外可接收到較佳的訊號。
- 若您在戶外,請移至更開闊的空間。
- 若天候狀況不佳,在此情況下可能也會影響訊號 強度。

• 建立GPS連線可能需要數秒到數分鐘。

## 位置要求

您可能接收到來自系統服務的要求才能接收位置資 訊。服務提供商可能會依照您的手機位置提供有關 當地主題的資訊,例如:天氣或交通狀況。

當您接收到位置要求時,螢幕會顯示一則訊息,指 出發出此要求的服務為何。選擇接受讓您的位置資 訊可以發送出去,而拒絕則可拒絕此要求。

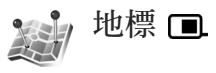

按 \$ \$ ,然後選擇連線方式 > 地標。使用地標,您可 以在手機中儲存特定地點的位置資訊。您可以將儲 存的位置排序到不同類別 (例如:公司),然後新 增其他資訊 (例如:地址)到該類別。您可以在相 容的應用程式中使用已儲存的地標,例如:導航 員。

GPS內的座標使用國際WGS-84座標系統以具小數點的經緯度格式表示。

要建立新的地標,請選擇選項>新增地標。如果您的裝置連線至相容的GPS接收器,您可以發出您目前位置座標之位置要求。請選取目前位置以擷取位置資訊。要手動輸入位置資訊,請選取手動輸入。

要在已儲存的地標編輯或新增資訊(例如:地 址),請捲動到一地標並按**()**。捲動到您要的欄位 並輸入資訊。

您可以在預設的類別將地標排序以及建立新的類 別。要編輯或建立新的地標類別,請在地標按 〇, 並選取選項>編輯類別。

要新增地標到類別,請捲動到地標內的地標,然後 選取選項>加入至類別。捲動到要新增地標的每個 類別,然後選取。

要傳送一個或多個地標到相容的裝置,請選取選 項 > 傳送。您接收的地標會放在訊息的收件匣資料 夾中。

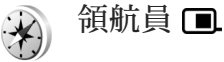

按 \$ , 然後選取連線方式 > 導航員。導航員會提供 到所選取的目的地的路徑指南的資訊、有關您目前 位置的定位資訊和行程資訊,例如:到目的地的大 約距離以及行程的時間。

GPS內的座標使用國際WGS-84座標系統以具小數點的經緯度格式表示。

如要使用導航員,您的手機必須先連線至相容的 GPS接收器。GPS接收器必須從至少三顆衛星接收 位置資訊以計算您地點的座標。

#### 路徑指南

要使用路經指南,請選取導航資訊。請在戶外啓動 路徑指南。若在室內啓動,相容的GPS接收器可能 無法從衛星接收到必要之資訊。

路徑指南在手機螢幕上採用傳統式的指南針。紅色 球顯示目的地的方向並在指南針內顯示到達目的地 的大約距離。

路徑指南可顯示到目的地的直線路徑以及最短的距離(以直線測量)。會忽略路徑中的障礙物,例如:建築物和自然障礙物。當計算距離時,高度的差異不會考量在內。路徑指南只有當您移動時會啓動。

要設定行程的目的地,請選取選項>設定目的地以 及作為目的地的地標或輸入緯度和經度座標。請選 取停止導航可清除行程的目的地設定。

#### **撤取位置資訊**

如要觀看您現在位置的位置資訊,請先將手機連線 至相容GPS接收器,然後選擇位置。螢幕會顯示地 點的正確預估。

要儲存目前地點作為地標,請選取選項>儲存位 置。地標是具有更多資訊的儲存地點,可以在其他 相容的應用程式中使用並在相容的裝置間傳輸。

#### 里程表

連線方式

選取行程距離>選項>啓動可啓動行程距離之計算 而選取停止可取消啓動行程距離之計算。計算後的 値會出現在螢幕中。請在戶外使用此功能以接收較 佳之GPS訊號。

選取重設可設定行程距離和時間,也可將平均和最 大速度設定為零,並啓動新的計算。選取重新啓 動,同樣可將里程和總時間設為零。

里程表的準確度有限,而且可能會有進位的誤差。 準確度也可能受到能否接收GPS訊號以及訊號品質 的影響。

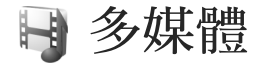

## 線上列印

有了線上列印應用程式,您可以直接在線上訂購有 您影像的物品並送至家中,或送至您可以取得的店 家。您也可以用選取的影像訂購不同產品(如:馬 克杯或滑鼠墊)。提供銷售的產品需視服務提供商 而定。

要使用線上列印的話,您必須已安裝至少一項列印 服務設定檔。您可以向支援線上列印的列印服務提 供商取得檔案。(台灣目前尙未提供此服務)。

## 訂購相片

您只能列印.jpeg格式的影像。

按 6, 然後選擇多媒體 > 影像和影片。

- 選取在多媒體的影像,然後選項>列印>訂購相 片。
- 2 從清單選擇服務提供商。
- 3 選擇選項和以下功能:
  - 開啓 開始連線至服務提供商。
  - 移除 從清單上移除服務提供商。
  - 設定 可變更連線所需的預設存取點。
  - 記錄 可查看上一個訂單的詳細資料。

4 若服務提供商提供商店服務,您可以連接到該服務提供商,然後影像的預覽畫面會顯示您在多媒 體選取的影像。

選擇選項和以下功能:

預覽 — 可在訂購相片之前向上或下捲動觀看影 像。

立即訂購 — 送出訂購。

變更產品訂購 — 調整產品詳細資訊和所選擇的 影像數量。在產品訂購畫面中,您可以選擇您想 訂購的產品樣式和類型。可訂購的項目和產品視 服務提供商而定。

請向左或向右捲動來查看並變更其他影像的影像詳細資訊。

變更客戶資訊 — 變更顧客和訂購資訊。

加入影像 — 加入更多影像到訂購單。

移除影像 — 從訂購單上移除影像。

- 5 若提供的服務是經銷商的服務,請向您的服務提供商聯繫,並視需要選擇您打算取貨的商店。影像的預覽畫面會顯示的是您在多媒體所選取的影像。您也許可選擇使用不同的搜尋標準來瀏覽及搜尋商店(需視服務提供商決定)。
  - 您可以查看詳細資訊(例如:該商店的營業時間),請選取選項>資訊(若服務提供商有提供)。

請捲動到打算取貨的零售點,按下導覽鍵。您可 以在訂購前預覽影像、變更影像的詳細資訊或客 戶資訊、為訂單新增或移除影像。欲訂購相片, 請選取選項>立即訂購。

## 線上分享

多媒體

您可以在相容的線上相簿、網誌或網路上其他線上 分享服務來分享影像和影片。您可上傳內容、儲存 未完成的部分當作草稿以供稍後繼續,還有觀賞相 簿內容。受支援的內容類型需視服務提供商而定。

## 快速入門指南

您必須訂購有提供線上影像分享服務的提供商之服務。通常您可以在服務提供商的所屬網頁來訂購服務。請洽詢您的服務提供商以取得訂購服務的詳細資訊。欲知更多提供服務的服務提供商的詳細資訊,請參閱www.nokia.com.tw/support。

初次開啓服務時,會提示您提供使用者名稱與密 碼。如要之後進入設定,請按**分**,然後選擇多媒體 >影像和影片>選項>開啓線上服務>選項>設定。 詳情請參閱第17頁的「線上分享設定」。

## 上傳檔案

按下 3, 然後選取多媒體 > 影像和影片、您要上傳 的檔案以及選項 > 傳送 > 網路上傳。您也可以從主 相機進入開啓線上服務。

開啓選取服務。要在服務建立新帳號,請選取選項 >新增帳號或在服務清單中顯示建立新的服務圖示。 若您在離線時已建立新帳號或在相容的電腦透過網 路瀏覽器修改帳號或服務設定,要更新手機中的服 務清單,請選取選項>擷取服務。要選擇服務,請 按回。

當選取服務後,所選取的影像和影片會顯示成編輯 狀態。您可開啓並查看檔案、重新組織檔案、加入 文字到其中或加入新檔案。

要連結到服務並上傳檔案到網路,請選取選項>上 傳或按下**し**。

要取消網路上傳程序並儲存已建立的部分作為草稿,請選取返回>另存為草稿。若上傳動作已開始,請選取取消>另存為草稿。

### 開啓線上服務

要在線上服務查看上傳的影像和影片、在手機查看 草稿後發送項目,請在影像和影片選取選項>開啓 線上服務。若您在離線時建立新帳號或在相容的電 腦透過網路瀏覽器修改帳號或服務設定,要更新手 機中的服務清單,請選取選項>擷取服務。從清單 選取一項服務。

開啓一項服務後,可選取下列選項:

以瀏覽器開啓 — 連接到所選取的服務並在網路瀏覽 器查看上傳的內容和草稿中的相簿。畫面也許會因 服務提供商的不同而有所差異。

草稿 — 查看和編輯草稿中的項目並上傳到網路。

已傳送 — 查看最近20筆透過手機所建立的項目。 新文章 — 建立新項目。

可用選項也許會因爲服務提供商的不同而有所差異。

### 線上分享設定

要編輯線上分享設定,請在影像和影片,選取選項 > 開啓線上服務 > 選項 > 設定。

#### 我的帳號

在我的帳號,可建立新帳號或編輯現有帳號。要建 立新帳號,請選擇選項>新增帳號。要編輯現有帳 號,請選取帳號和選項>編輯。選擇以下設定:

帳號名稱 — 輸入帳號的名稱。

服務提供商 — 選取您要使用的服務提供商。您無法 變更現有帳號的服務提供商,您必須為新的服務提 供商建立一個新的帳號。若您刪除我的帳號中的帳 號,有關於此帳號的相關服務也會從行動電話中刪 除,包括適用於服務的發送項目。 多媒體

17

使用者名稱和密碼 — 當您註冊到線上服務後可輸入 為帳號所建立的使用者名稱和密碼。

上傳影像大小 — 選取上傳到服務的影像大小。

#### 應用程式設定

顯示影像大小 — 選取在手機螢幕所顯示的影像大 小。此設定不會影響上傳影像的大小。

顯示文字大小 — 可選取在草稿或發送項目或是在新 的項目中加入或編輯文字時所顯示的字體大小。

#### 進階

服務提供商 — 可查看或編輯服務提供商的設定、加 入新的服務提供商或查看服務提供商的詳細資料。 若您變更服務提供商,所有服務提供商的我的帳號 資訊也會遺失。您無法變更已預先定義服務提供商 的那些設定。

預設存取點 — 要變更連接到線上服務所使用的存取 點,請選取您要的存取點。

# 您的電腦

## 家用媒體伺服器 ⊙ (Home Media Server)

▲ 重要:務必啓用一種可用的加密方式來增加您的無線區域網路連線的安全性。使用加密方式可減少資料遭受未經授權人士存取之風險。

透過無線區域網路,「家用媒體伺服器」使用萬用 隨插即用 (UPnP) 架構以連結相容的裝置。萬用隨插 即用 (UPnP) 架構使用無線區域網路連線的安全設 定。

擁有「家用媒體伺服器」,您可以在相容的電腦裡自動為音樂、圖片和影像檔編輯目錄。您可以自訂 音樂撥放清單、相簿和所收集的電影。您可將相容 的媒體檔案傳輸到行動電話,並從行動電話將檔案 備份至您的電腦中。您可以將行動電話做為遙控器 使用,並從行動電話或電腦與萬用隨插即用(UPnP) 間相容的「網路家用媒體播放器」(例如:電腦、 電視或音響系統)來放映媒體影片。

## 安裝到個人電腦

請使用行動電話隨附的DVD-ROM,將「家用媒體 伺服器」應用程式安裝至相容的電腦中。「家用媒 體伺服器」需要Microsoft Windows 2000或Windows XP作業系統的支援。若您的電腦有裝設防火牆保 護,您可能需要變更設定,讓電腦可與Nokia行動電 話一同運作。請遵照螢幕上的安裝指示進行。

### 管理您的媒體檔案

要保存您的音樂、數位相片、影片,請先在相容電 腦上找出檔案的位置,並將檔案或整個資料夾新增 至「家用媒體伺服器」。

您可將儲存在電腦的這些相容媒體檔案的資料夾取 名爲觀賞資料夾。當您放置新的媒體檔到監視目錄 中,「家用媒體伺服器」會新增這些多媒體檔案至 資料庫,然後保持這些媒體檔的自動更新。

## 將檔案從電腦傳送至您的行動電話

1 使用您的Nokia行動電話,連接至相容電腦上的 「家用媒體伺服器」。 於相容電腦上使用「家用多媒體伺服器」應用

程式,請在行動電話功能表中選取Nokia行動電話。

- 2 選擇您想傳送的媒體檔資料庫。
- 3 選擇一個媒體檔。

4 選取將檔案傳送至Nokia行動電話的選項。

## 從您的行動電話將檔案傳送至電腦

- 使用Nokia行動電話連線至相容電腦上的「家用 媒體伺服器」;或者於相容電腦上使用「家用媒 體伺服器」應用程式,在行動電話功能表中選取 Nokia行動電話。
- 2 選擇您想傳送的檔案。
- 3 選擇將檔案傳送至相容的電腦中「家用媒體伺服器」的選項。

## 在其它裝置顯示電腦裡的檔案

您可以將行動電話做為遙控器使用,可從您家用網路的其他萬用隨插即用(UPnP)相容裝置內與您電腦相容的「家用媒體伺服器」中顯示相容的媒體檔案。例如,您可透過使用萬用隨插即用(UPnP)相容 媒體接收器的UPnP相容家用音訊系統,以您的行動電話遙控儲存於電腦中的相容音樂檔案的播放。

### 使用Nokia行動電話控制媒體檔:

- 1 使用行動電話連線至相容電腦上的「家用多媒 體伺服器」。
- 2 選擇您想選取的檔案之媒體資料庫。
- 3 選擇一個媒體檔。
- 4 選擇顯示檔案的相容裝置。

## 更多相關資訊

如需更多的詳細資訊,請上www.simplecenter.net/ nokia,或在家用多媒體伺服器程式中按 F1 以開啓 「說明」。

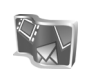

# Nokia寫e生活 🔳 🛛

Nokia寫e生活是行動電話與電腦的軟體組合,它會 保留您使用行動電話收集來的項目之多媒體日記。 Nokia寫e生活會自動的以年表來組織您的相片、影 片、聲音、文字訊息、多媒體訊息以及網路日誌記 錄,讓您能夠瀏覽、搜尋、分享、出版和備份。提 供給電腦和行動電話使用的Nokia寫e生活皆可以用 來傳送或記錄事項供其他人瀏覽。

供行動電話使用的Nokia寫e生活會自動追蹤您的多 媒體項目。使用您行動電話上的Nokia寫e生活來瀏 覽項目、傳送項目給他人或在網路上發表。使用 USB傳輸線或藍芽連線將行動電話連接到相容的電 腦,可將行動電話上的項目傳輸到電腦及進行同步 處理。

電腦使用的Nokia寫e生活可讓您輕鬆地瀏覽和搜尋 您用行動電話收集的項目。只要一個按鍵便可使用 USB傳輸線或藍芽連線進行傳輸,將您最愛的相 片、影片、文字和多媒體訊息傳輸到行動電話中。 您的電腦

爲了安全起見,您可以使用相容的硬碟、CD、 DVD、抽取式硬碟或網路硬碟來備份您的Nokia寫e 生活資料庫。此外,您可以將項目放到網路日誌上 (blog)。

要啓動行動電話的Nokia寫e生活,請按 🕃 並選取應 用程式>寫e生活。

## 安裝至您的電腦 〇

在您安裝Nokia寫e生活到相容電腦之前,您必須具 有下列配備:

- 1 GHz Intel Pentium或同等級128 MB RAM
- 400 MB的可用硬碟空間(若需要安裝Microsoft DirectX和Nokia電腦端套件)
- 圖像解析度1024x768 with 24位元色彩
- 32 MB圖形卡
- Microsoft Windows 2000或Windows XP

在您的電腦上安裝Nokia寫e生活,請依照下列指示:

- 1 插入行動電話隨附之 DVD-ROM。
- 2 安裝Nokia電腦端套件(包括用於USB連線的 Nokia資料傳輸線驅動程式)。
- 3 安裝Nokia寫e生活。

如果您的電腦上尚未安裝Microsoft DirectX 9.0,則 會和Nokia寫e生活一併安裝。

## 連線行動電話與電腦

請使用相容的USB資料傳輸線將行動電話連接至相 容電腦,請依照下列指示:

- 1 請確認您已安裝Nokia電腦端套件。
- 2 請將USB資料傳輸線連接至行動電話與電腦。在 安裝完Nokia電腦端套件後首次將行動電話連接 至電腦時,電腦會為行動電話安裝專屬的驅動程 式。這需要一點時間。
- 3 啓動Nokia寫e生活電腦應用程式。

使用藍芽無線技術連接行動電話與相容的電腦,然 後依照下列指示:

- 1 請確認電腦上已安裝Nokia電腦端套件。
- 2 請確認您已使用藍芽無線技術將您的行動電話與 電腦進行配對。請參閱Nokia 電腦端套件使用指 南和您行動電話的《用戶指南》。
- 3 啓動行動電話和電腦上的藍芽連線。如需詳細資 訊,請參閱行動電話的《用戶指南》和電腦的 說明文件。

## 在網路上發表

要分享您得意的寫e生活項目,可將項目傳送至網際 網路上相容的網路日誌以供其他人瀏覽。

您必須先建立網路日誌服務的帳號,然後建立一個 或多個要發表項目的網路日誌,再將網路日誌帳號 加入Nokia寫e生活中。 ■ 請注意:目前已有台灣的網路日誌服務可供使用,請參考《N93i操作手冊》。

在行動電話中,將網路日誌帳號增加至網路日誌設定的Nokia寫e生活中。在相容電腦上的編輯weblog 帳號視窗中編輯帳號。

從行動電話發表項目至網路上,請依照下列指示:

- 於時間軸或我的最愛,選取您要發表至網路上的 項目。
- 2 選取選項>發佈至網路。
- 3 如果您第一次使用此功能,Nokia寫e生活會從網路日誌伺服器擴取網路日誌清單。
- 4 接著會開啓網路日誌發表對話框。從發佈至:清 單中選取您想使用的網路日誌。若您已建立新的 網路日誌,要更新網路日誌清單,請選取選項> 重新整理blog清單。
- 5 為網路日誌輸入標題與文字。您也可以在內文欄 位中輸入較長的敘述或說明。
- 6 當一切就緒時,請選取選項>傳送。

從電腦發表項目至網路上,請依照下列指示:

- 於時間軸或我的最愛,選取您想發表至網路上的 項目(最多50項)。
- 2 選取檔案>發佈至網路。發佈至網路會開啓。
- 3 為網路日誌輸入標題與文字。您也可以在內文欄 位中輸入較長的敘述或說明。
- 4 從發佈至:清單選擇想要使用的網路日誌。
- 5 一切準備就緒時,按下傳送。

## 從其他來源匯入項目

除了行動電話的.jpg影像外,您亦可從其他來源 (例如:相容CD、DVD或相容電腦硬碟的資料夾)) 匯入.jpg影像、.3gp、.mp4短片、.amr聲音檔以及 .txt文字檔案到Nokia寫e生活中。

從相容的電腦匯入影像或影片到電腦的Nokia寫e生 活,請依照下列指示:

- 1 選擇時間軸或我的最愛>檔案>從PC匯入。匯 入會開啓。
- 2 瀏覽清單找出您想匯入的影像、影片、音效或文字檔案,或者瀏覽其他資料夾尋找出您想要的檔案。
- 3 選擇一個資料夾、檔案或數個檔案。您可以在預 覽畫面中查看內容。
- 4 按下開啓以匯入資料夾(包含子資料夾)或已 選取的檔案。

### 瀏覽時間軸和我的最愛

當您啓動電腦上的Nokia寫e生活,您有幾種方法可 以在時間軸與我的最愛中移動。最快的方法是使用 滑動軸。或者按一下時間軸選擇日期、使用前往日 期或使用方向鍵。

## 更多相關資訊

需要更多關於網路日誌服務及其與Nokia寫e生活相容性之資訊,請至www.nokia.com.tw/lifeblog,或在Nokia寫e生活電腦應用程式中按F1以開啓Nokia寫e生活說明。

## Nokia電腦端套件 ⊙

Nokia電腦端套件為一組專為使用Nokia行動電話所 研發之電腦應用程式。

要安裝並使用Nokia電腦端套件,您需要一台以 Microsoft Windows 2000或XP為作業系統並可與 USB資料傳輸線、藍芽連接或紅外線傳輸相容之電 腦。在使用Nokia電腦端套件之前,您必須先在電腦 安裝此套件。如需更多資訊,請見行動電話隨附的 DVD-ROM。

您可在DVD-ROM中取得完整且為電子格式的Nokia 電腦端套件之使用指南。如需得知更多資訊,以及 下載最新版的Nokia電腦端套件,請至 www.nokia.com.tw/pcsuite。

一些實用的Nokia電腦端套件如下:

取得連線 — 初次將行動電話連結到相容的電腦

同步處理 — 讓您同步處理行動電話和相容的電腦個 人資訊管理員 (PIM) 之間的連絡人、行事曆、待辦 事項和備註事項

備份 — 備份行動電話中的資料,或者從相容電腦將 已儲存的資料復原到行動電話中

傳送文字訊息 — 可建立並傳送文字訊息

儲存影像——可從與行動電話相容的電腦中儲存影像 與影片

檔案管理 — 可透過Windows [檔案總管] 來管理行動 電話資料夾的內容

傳輸音樂 — 可在相容的電腦上建立並組織數位音樂 檔案並將它們傳送至相容的裝置。

連線上網 — 可將行動電話當做數據機使用與網路建 立連線

## 更多相關資訊

如需得知更多資訊,以及下載最新版的Nokia電腦端 套件,請至www.nokia.com.tw/pcsuite。